## Feeder – Einfügen eines neuen Abonnements

Wenn Sie die App bereits nutzen, fangen Sie mit Punkt 3 an.

### 1. Nach der Installation

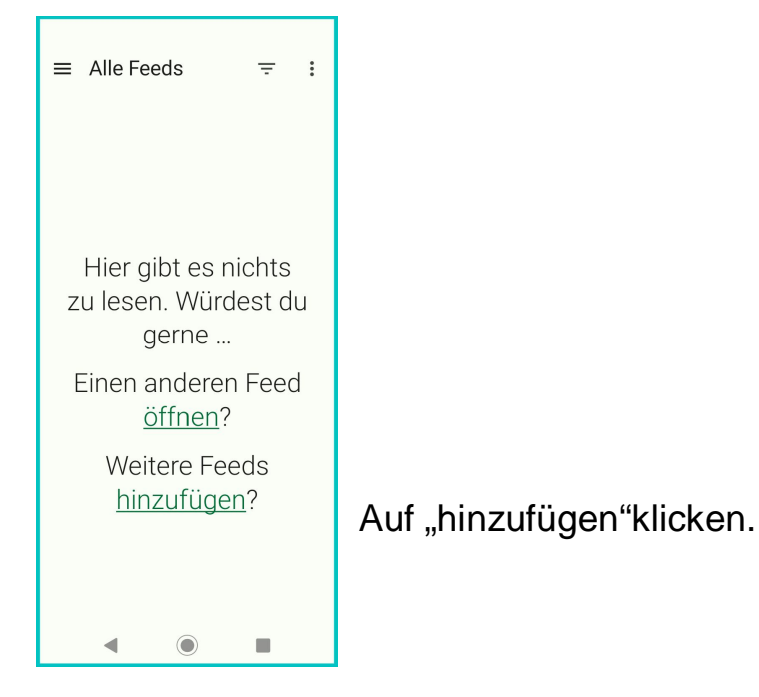

## 2. Hinzufügen

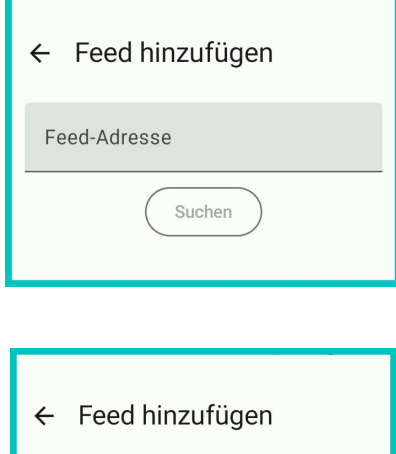

In das Feld "Feed-Adresse" klicken und <u>www.spd-mittlere-elbe.de/rss.xml</u> eingeben und auf "Suchen" klicken.

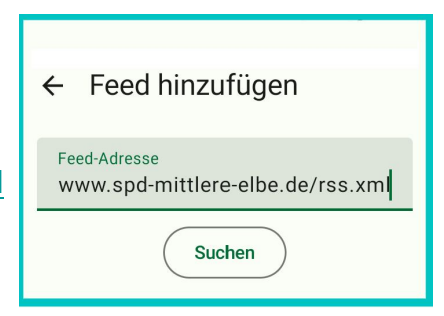

| ← Feed hinzufügen                                                                                                    |
|----------------------------------------------------------------------------------------------------|
| Feed-Adresse<br>www.spd-mittlere-elbe.de/rss.xml                                                                                   |
| Suchen                                                                                                    |
| SPD-Ortsverein Mittlere Elbe<br>https://www.spd-mittlere-elbe.de/rss.xml<br>Informationsseite des SPD-Ortsvereins<br>Mittlere Elbe |

In das Info-Feld unterhalb von "Suchen" klicken.

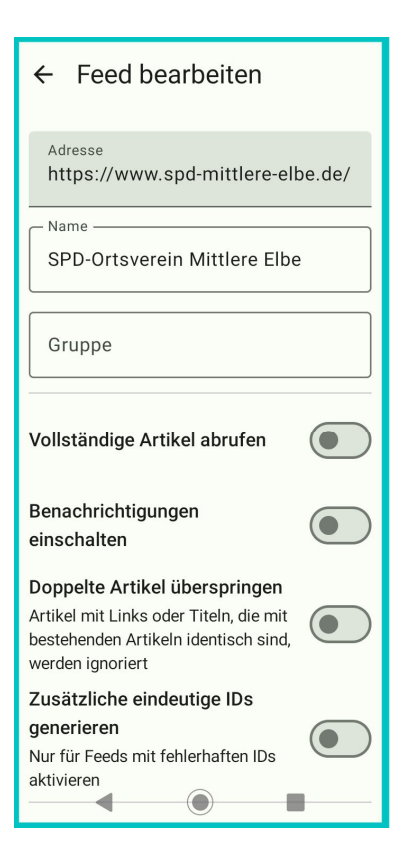

Auf dieser Seite können alle Einstellungen so gelassen werden. Die Seite ganz nach oben schieben und auf "OK" klicken

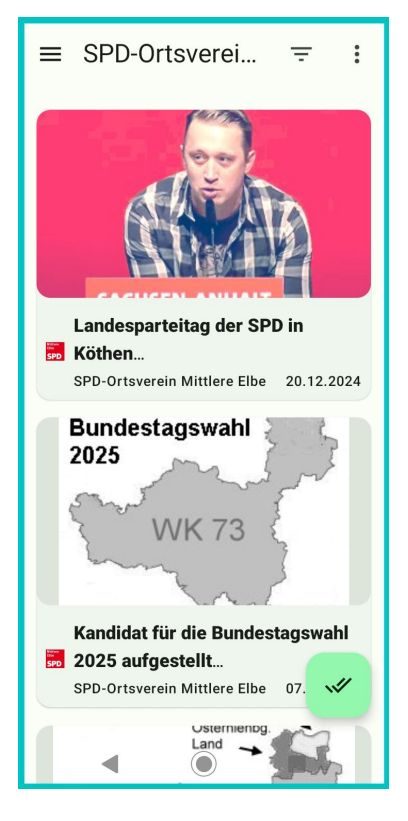

Die Feeds werden in zeitlicher Reihenfolge (absteigend) mit Bild (so vorhanden) und Kurztext angezeigt.

Ein Klick auf ein Bild öffnet den jeweiligen Feed. Dort können Sie mit Klick auf das Textsymbol 🖬 den gesamten Bericht lesen oder mit Klick auf das Symbol 🕞 die Webseite mit Ihrem Browser öffnen.

# Damit ist die Einrichtung beendet.

#### 

SPD-Ortsverein Mittlere Elbe Freitag, 20. Dezember 2024 10:00 (2) 0:02 Minuten

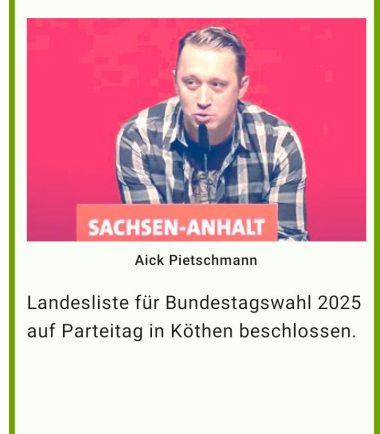

4

## 3. Hinzufügen eines neuen Feeds

Die App hat die Eigenheit, dass man neue Feeds nicht in der Übersichtsseite (Inhaltsverzeichnis) einfügen kann. Das entsprechende Menü ist nur verfügbar, wenn ein (beliebiger) Feed geöffnet ist.

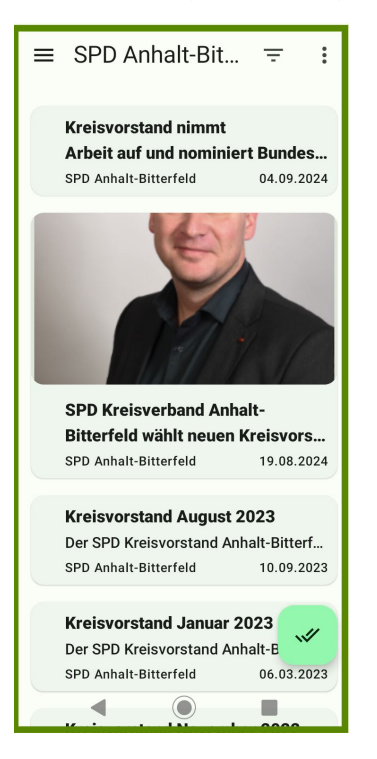

Öffnen Sie einen beliebigen Feed und klicken Sie oben rechts auf das Menü mit den 3 Punkten.

Wählen Sie dann "Feed hinzufügen" aus.

Gehen Sie in der Anleitung zu Punkt 2 zurück und machen Sie dort weiter.